DEALERS AUTO AUCTION OF THE ROCKIES

7175 York Street Denver, CO 80229 303.289.7716 daarockies.com

## AVC Dealer App Guideline

- Ve a Google Play o App Store
- Ubica AVC Dealer

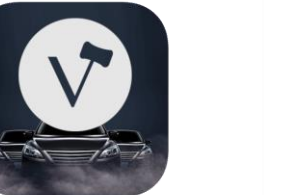

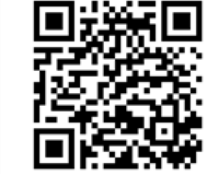

- Descargar la aplicación
- Haga clic en Registrarse e Ingresa su información y elija una contraseña
- Haga clic en "Auctions" para encontrar Dealers Auto Auction of the Rockies (DAA Rockies)

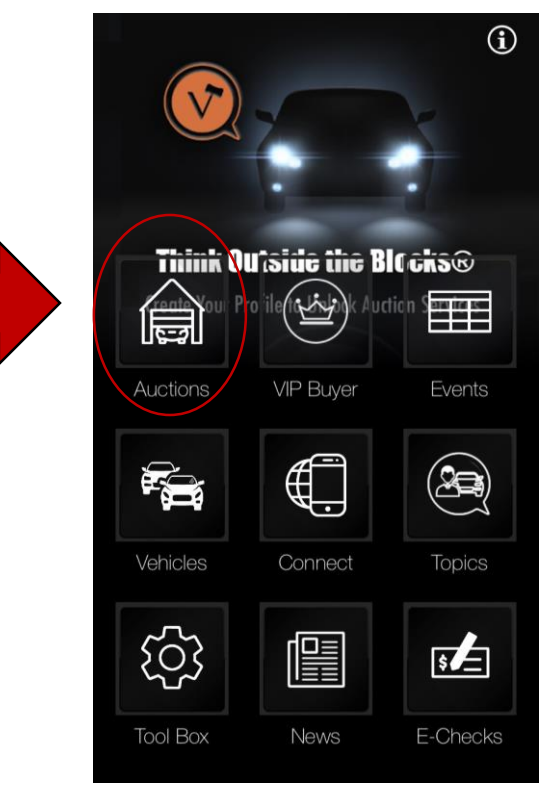

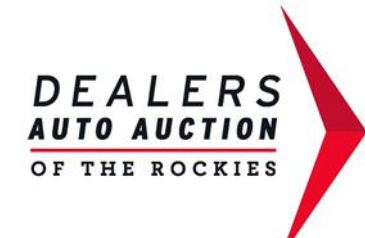

7175 York Street Denver, CO 80229 303.289.7716 daarockies.com

## • Seleccione DAAR en la lista de subastas

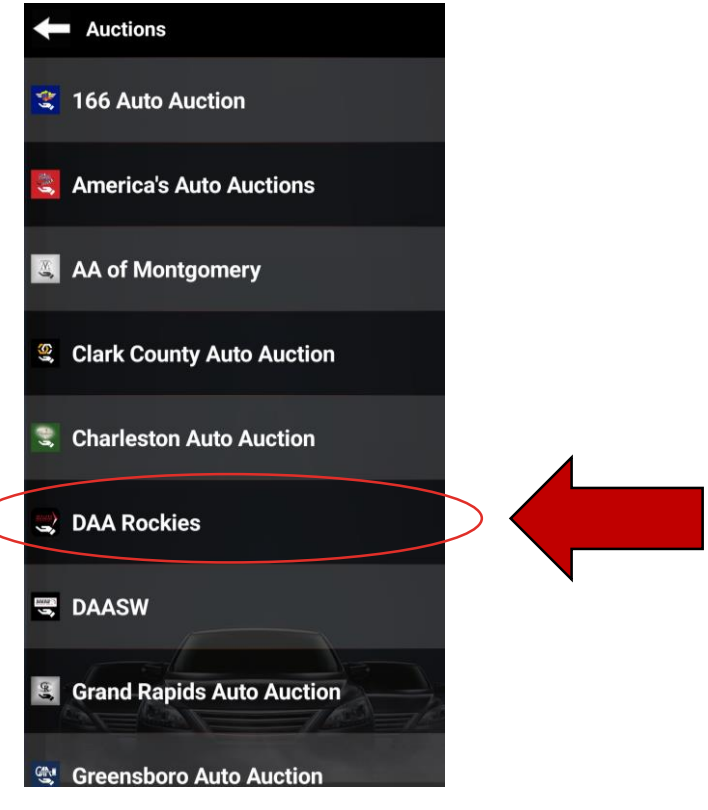

## Seleccione ARB/INS

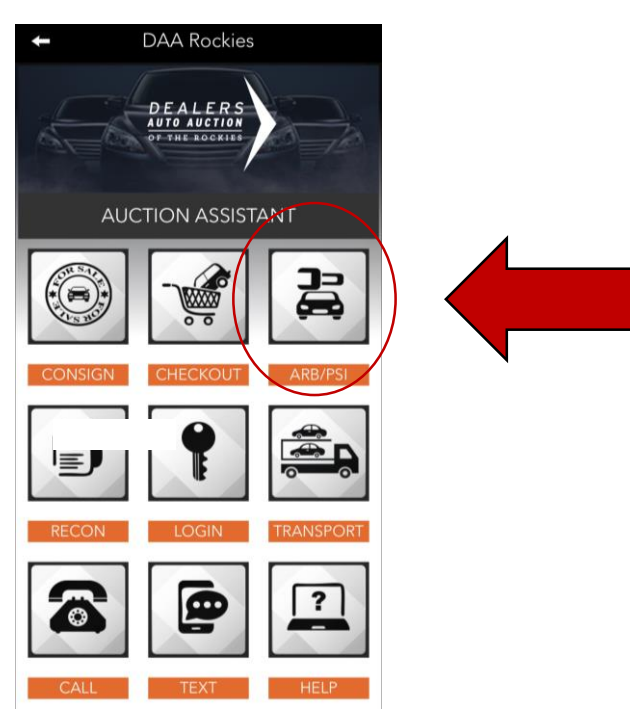

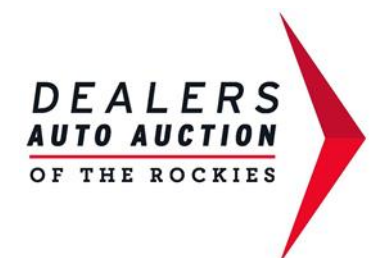

7175 York Street Denver, CO 80229 303.289.7716 daarockies.com

 Ingresa su nombre de concesionario (Dealer) y su nombre y correo electrónico y haga clic en Continuar.

|              | Add Request    |        |
|--------------|----------------|--------|
| Save         | Save & New     | Cancel |
| Arb/Insp     | ection Request | Form   |
| Company Nar  | ne *           |        |
| Contact Name | • *            |        |
| Laura Warl   | ick            |        |
| Email *      |                |        |
|              |                |        |

 A continuación, se le pedirá que seleccione Arbitraje o Inspección. Ingrese el VIN #, Run # o Stock #.

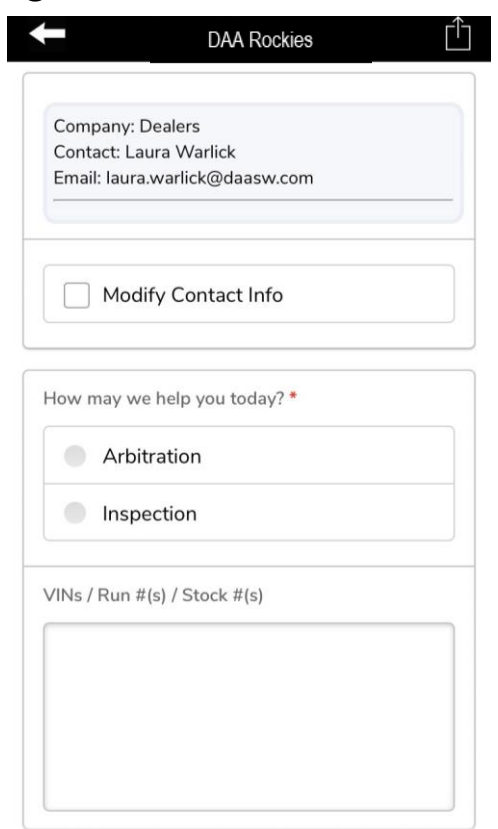

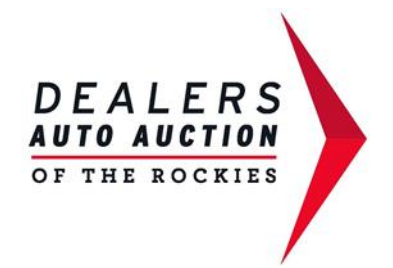

7175 York Street Denver, CO 80229 303.289.7716 daarockies.com

 Al seleccionar Arbitración, la aplicación va a generar un menú despegable para obtener mas información sobre su reclamo. Haga clic en "Guardar".

| urchased In Person or Online?                                                                                                    | Light Declaration                                                                                                    |
|----------------------------------------------------------------------------------------------------|----------------------------------------------------------------------------------------------------|
| •                                                                                                    |                                                                                                    |
| ate of Purchase                                                                                                    | \//No / Dup #/o) / Ctool: #/o) *                                                                                                    |
| nm-dd-yyyy                                                                                                    | VIIVS / RUII #(S) / STOCK #(S) "                                                                                                    |
| sar*                                                                                                    |                                                                                                    |
|                                                                                                    |                                                                                                    |
| ake *                                                                                                    |                                                                                                    |
|                                                                                                    |                                                                                                    |
| odel *                                                                                                    |                                                                                                    |
|                                                                                                    | Was a PSI Purchased? *                                                                                                    |
| ileage                                                                                                    |                                                                                                    |
|                                                                                                    |                                                                                                    |
|                                                                                                    |                                                                                                    |
| DAA Rockies                                                                                                    | DAA Rockies                                                                                                    |
| DAA Rockies                                                                                                    | DAA Rockies  Optional                                                                                                    |
| DAA Rockies                                                                                                    | DAA Rockies  Optional Select from any of the drop-down items below as provide a description of your items                                                                                                    |
| DAA Rockies                                                                                                    | DAA Rockies Optional Select from any of the drop-down items below, or provide a description of your issu in the notes section.                                                                                                    |
| DAA Rockies                                                                                                    | DAA Rockies Optional Select from any of the drop-down items below, or provide a description of your issu in the notes section. Major Components                                                                                                    |
| DAA Rockies                                                                                                    | DAA Rockies Optional Select from any of the drop-down items below, or provide a description of your issu in the notes section. Major Components                                                                                                    |
| DAA Rockies                                                                                                    | DAA Rockies Optional Select from any of the drop-down items below, or provide a description of your issu in the notes section. Major Components Vehicle History Issues                                                                                                    |
| DAA Rockies  The second second | DAA Rockies  Optional Select from any of the drop-down items below, or provide a description of your issu in the notes section.  Major Components  Vehicle History Issues                                                                                                    |
| DAA Rockies  The properties of the designated area, existing permanent damage or repairs to other areas of the vehicle not disclosed  Failure to be within the UVMS that was verified by visual inspection.  Undisclosed Flood Damage                                                                                                    | DAA Rockies         Optional         Select from any of the drop-down items         below, or provide a description of your issue         in the notes section.         Major Components         Vehicle History Issues         Other Issues                                                                            |
| DAA Rockies  The second second | DAA Rockies   Optional Select from any of the drop-down items below, or provide a description of your issue in the notes section.   Major Components   Vehicle History Issues   Other Issues                                                                                                    |
| DAA Rockies  Im  Undisclosed existing permanent damage alteration, Certified Repairs or Certified Replacement Improper repair of the designated area, existing permanent damage or repairs to other areas of the vehicle not disclosed Failure to be within the UVMS that was verified by visual inspection. Undisclosed Flood Damage Undisclosed History Late Title                                                                                                    | DAA Rockies         Optional         Select from any of the drop-down items         below, or provide a description of your issue         in the notes section.         Major Components         Vehicle History Issues         Other Issues         Other Issues         More Options                                  |
| DAA Rockies  Im  Undisclosed existing permanent damage alteration, Certified Repairs or Certified Replacement Improper repair of the designated area, existing permanent damage or repairs to other areas of the vehicle not disclosed Failure to be within the UVMS that was verified by visual inspection. Undisclosed Flood Damage Undisclosed History Late Title Undisclosed Mileage Discrepancy                                                                                                    | <ul> <li>DAA Rockies</li> <li>Optional</li> <li>Select from any of the drop-down items below, or provide a description of your issue in the notes section.</li> <li>Major Components</li> <li>Vehicle History Issues</li> <li>Other Issues</li> <li>Other Issues</li> <li>More Options</li> <li>More Options</li> </ul> |

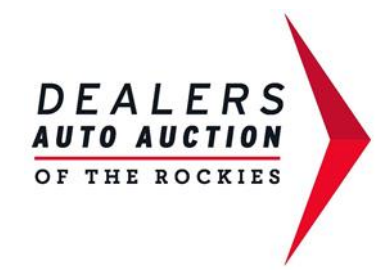

- Se enviará una alerta a nuestro equipo de arbitraje. El equipo de arbitraje hará actualizaciones y podrá conectarse con usted a través de la aplicación cada vez que se realice una actualización de la reclamación.
- El proceso para solicitar una PSI inspección es el mismo. En lugar de seleccionar Arbitraje, seleccione Inspección y tendrá una lista diferente de preguntas. Habrá un menú desplegable para solicitar una PSI de 7 o 14 días. Seleccione el que desee. Ingrese el VIN, Run o Stock y haga clic en Guardar.

| Type of Inspection *         |  |
|------------------------------|--|
|                              |  |
| VINs / Run #(s) / Stock #(s) |  |
|                              |  |
|                              |  |
|                              |  |
| More Options                 |  |
| More Options                 |  |
| Clear Form                   |  |
| Clear Form                   |  |
|                              |  |